# ASA 8.x:在ASA的基本IPv6配置使用ASDM配置 示例

### 目录

<u>简介</u> <u>先决条件</u> <u>要求</u> <u>使用的组件</u> <u>规则</u> <u>背景信息</u> <u>配置</u> <u>启用在必需的接口的IPv6</u> <u>哪里需要定义IPv6访问列表</u> <u>指定Ipv6 route信息</u> <u>验证</u> <u>故障排除</u> <u>祖关信息</u>

# <u>简介</u>

本文描述使在思科可适应安全工具的基本配置(ASA)的IPv6为了传递IPv6数据包。使用可适应安全 设备管理器(ASDM),此配置显示。支持在IPv6数据包的Cisco ASA从Cisco ASA软件版本7.0(1)本 身是可得到。然而,配置的支持通过ASDM从Cisco ASDM软件版本6.2向前是可得到。

# <u>先决条件</u>

#### <u>要求</u>

本文档没有任何特定的要求。

#### 使用的组件

本文档中的信息基于以下软件和硬件版本:

- 与版本8.2的Cisco ASA
- 与版本6.3的Cisco ASDM

本文档中的信息都是基于特定实验室环境中的设备编写的。本文档中使用的所有设备最初均采用原 始(默认)配置。如果您使用的是真实网络,请确保您已经了解所有命令的潜在影响。

<u>规则</u>

有关文档规则的详细信息,请参阅 Cisco 技术提示规则。

# <u>背景信息</u>

为了通过ASA传递IPv6数据包,请完成这些高层次步骤:

- 1. <u>启用在必需的接口的IPv6。</u>
- 2. <u>哪里需要定义IPv6访问列表。</u>
- 3. <u>指定Ipv6 route信息。</u>

### 配置

完成这些详细步骤。

### 启用在必需的接口的IPv6

- 1. 选择Configuration>设备设置>接口,选择必需的接口,并且单击编辑。
- 2. 点击IPv6选项卡为了指定相关IPv6设置。
- 3. 选择Enable (event) IPv6选项,然后单击添加在接口IPv6地址段。
- 4. 单击 Ok。
- 5. 点击OK键为了恢复回到接口窗格。

#### 哪里需要定义IPv6访问列表

- 选择Configuration>防火墙>Access规则,并且点击添加下拉式按钮为了选择添加IPv6访问规则选项。新窗口出现:
- 2. 在为了添加另一访问请规定从添加下拉菜单后的选项请点击OK键,并且点击插入键。
- 3. 单击 Ok。配置的访问规则能被看到此处:
- 4. 选择IPv6访问规则唯一选择。

#### <u>指定lpv6 route信息</u>

- 1. 选择Configuration>设备设置>路由>静态路由,并且单击添加为了添加路由。
- 2. 点击OK键为了恢复回到静态路由窗格。
- 3. 选择IPv6路由为了只查看已配置的路由。

这推断基本配置要求为了ASA能路由IPv6数据包。

# <u>验证</u>

当前没有可用于此配置的验证过程。

# 故障排除

目前没有针对此配置的故障排除信息。

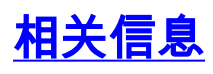

- ASA配置示例和TechNotes
- <mark>配置IPv6寻址</mark>
- <u>技术支持和文档 Cisco Systems</u>